## File Leggimi con le istruzioni per l'installazione e la rimozione di Print File Downloader per Windows

Questo file Leggimi contiene istruzioni per l'installazione di Print File Downloader (PFD) su sistemi Windows. PFD fornisce l'interfaccia utente per il download di file PostScript, PDF, TIFF e PCL pronti per la stampa e per la specifica delle caratteristiche di stampa per tali file. Per stampare i file con PFD, è necessario aver installato una stampante nel sistema.

L'utility PFD può essere installata nei seguenti sistemi operativi:

- Windows NT 4.0
- Windows 2000
- Windows XP

La seguente procedura di installazione è basata sul presupposto che nel sistema sia installato un programma per la gestione di file zip. Prima di procedere verificare con l'amministratore Windows di disporre dei privilegi appropriati per installare PFD.

## Per installare Windows Print File Downloader:

- 1. Chiudere tutte le applicazioni.
- 2. Effettuare una delle seguenti operazioni:
  - Se l'installazione di Print File Downloader viene eseguita da Printer Drivers, PPD Files, and Print File Downloader Software CD, aprire il file ReadMe.htm e attenersi alle istruzioni.
  - Se non si utilizza il CD, scaricare il file .zip e salvarlo in una cartella del disco rigido, quindi proseguire con questa procedura.
- 3. Accedere alla cartella in cui è stato salvato il file .zip.
- 4. Fare doppio clic su PFDW32\_<lingua>\_<marca>\_xxxx.zip. Viene visualizzata una finestra in cui è riportato il contenuto del file zip.
- 5. Estrarre i file in una cartella del disco rigido.
- 6. Chiudere il programma per la gestione di file zip.
- 7. Spostarsi alla cartella in cui sono stati decompressi i file.
- 8. Fare doppio clic su Setup.exe. Viene visualizzata la finestra iniziale.
- Fare clic su Avanti. Viene visualizzata la finestra del contratto di licenza software.
- 10. Leggere il contratto di licenza, quindi fare clic su Sì per accettarlo. Viene visualizzata la finestra del contratto di licenza TIFF.
- 11. Leggere il contratto di licenza TIFF, quindi fare clic su Sì per accettarlo. Viene visualizzata la finestra Scegli percorso di destinazione.

NOTA: se necessario, fare clic su Sfoglia per cambiare la cartella di destinazione.

- 12. Fare clic su Avanti. Viene visualizzata la finestra di selezione della cartella del programma.
- 13. Fare clic su Avanti. Viene visualizzata la finestra Installazione completata.
- 14. Fare clic su Fine. PFD è pronto per l'uso.

## Per rimuovere Windows Print File Downloader:

- 1. Aprire il Pannello di controllo di Windows.
- 2. Fare clic su Installazione applicazioni.
- 3. Selezionare la voce relativa a PFD da rimuovere.
- 4. Fare clic su Cambia/Rimuovi. Viene visualizzata una finestra di conferma.
- 5. Fare clic su Sì per procedere con la rimozione.
- 6. Fare clic su OK una volta completata la rimozione di PFD.

## Collegamento della stampante in Print File Downloader

Per collegare PFD a una stampante specificata, è possibile utilizzare i driver di stampa installati nel sistema. Per consentire a PFD di accedere al driver e di inviare un lavoro di stampa, è necessario aver installato nel sistema locale almeno uno driver di stampa.

PFD utilizza il driver di stampa selezionato per inviare un file pronto per la stampa alla porta cui è assegnato il driver. I driver di stampa selezionabili in PFD sono visualizzati in un apposito elenco della scheda "Generale". Il driver di stampa selezionato non influisce sul lavoro di stampa inviato da PFD.

A tale scopo vengono forniti driver di stampa e PPD da installare nel sistema, sebbene sia garantito un funzionamento corretto con qualsiasi driver di stampa installato.